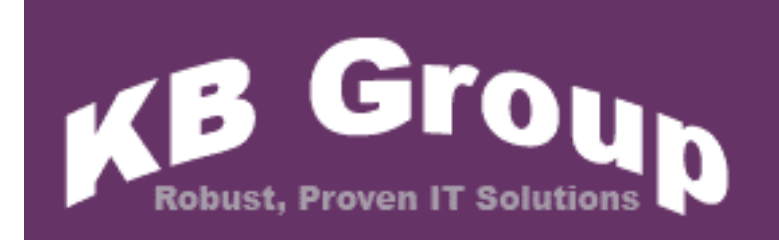

**KB Email Suite** 

KB Bulk Mail

# **Table of Contents**

| 1. | Contact I       | <u>Js</u>       |                     |                                         | 03 |
|----|-----------------|-----------------|---------------------|-----------------------------------------|----|
| 2. | What is k       | KB Email        | <u>Suite?</u>       |                                         | 04 |
| 3. | KB Bulk         | Mail featu      | <u>res</u>          |                                         | 05 |
| 4. | Custome         | r commei        | <u>nts</u>          |                                         | 06 |
| 5. | How do I        | install KE      | Bulk Mail?          |                                         | 07 |
| 6. | <u>How do I</u> | use KB E        | <u> Bulk Mail?</u>  |                                         | 12 |
|    | 6.1             | <u>Invoke K</u> | <u>(B Bulk Mail</u> | from the Windows start menu             | 13 |
|    | 6.2             | <u>Do a one</u> | e off SMTP c        | onfiguration setup                      | 14 |
|    | 6.3             | Do a one        | e off databas       | e configuration (not normally required) | 16 |
|    | 6.4             | Create a        | n email Add         | ress file for your campaign             | 17 |
|    | 6.5             | Import y        | our email ad        | dress file for your campaign            | 18 |
|    | 6.6             | Create a        | <u>new email C</u>  | <u>Campaign</u>                         | 20 |
|    |                 | 6.6.1           | Enter camp          | <u>aign details</u>                     | 20 |
|    |                 | 6.6.2           | Select ema          | il address list                         | 21 |
|    |                 | 6.6.3           | Review/am           | end email list data                     | 22 |
|    |                 |                 | 6.6.3.1             | Order email list results                | 23 |
|    |                 |                 | 6.6.3.2             | Delete unwanted columns                 | 23 |
|    |                 |                 | 6.6.3.3             | <u>Update email address data</u>        | 23 |
|    |                 |                 | 6.6.3.4             | Add or delete email addresses           | 23 |
|    |                 |                 | 6.6.3.5             | <u>Validate email addresses</u>         | 24 |
|    |                 |                 | 6.6.3.6             | <u>Duplicates – identify, remove</u>    | 25 |
|    |                 |                 | 6.6.3.7             | <u>List cleaning – capitals, spaces</u> | 27 |
|    |                 |                 | 6.6.3.8             | Lookup key words                        | 29 |
|    |                 | 6.6.4           | Specify emails      | <u>ail contents</u>                     | 30 |
|    |                 | 6.6.5           | <u>Customise</u>    | your campaign, add customer name etc    | 31 |
|    |                 | 6.6.6           | <u>Schedule e</u>   | <u>mail campaign delivery</u>           | 34 |
|    |                 | 6.6.7           | Deliver ema         | ail campaign                            | 35 |
|    |                 | 6.6.8           | View your e         | mail campaign                           | 36 |

# 1. Contact Us

The primary contact at KB Group for KB Bulk Mail is:

Simon Klinkhamer KB Group (UK) Ltd 69 Mildmay Road London N1 4PU

Telephone:020 7254 7256Mobile:07931 751 227Email:simon@kbgroupuk.comWeb:www.kbgroupuk.com

# 2. What is KB Email Suite?

KB Email Suite is a family of products, which enable businesses to manage the complete life cycle of all customer marketing and relationship correspondence.

The KB Email Suite is a unique product as unlike all other bulk email packages currently available there is **no fee per email**. Instead there is a one off cost for purchasing each component of the KB Email Suite and a yearly support charge which provides all upgrades as well as product support. The components can be used either together or on their own with each component available to purchase individually if preferred.

The KB Email Suite is comprised of 3 solutions.

- KB Bulk Mail
- KB Clean Mail
- KB Affiliate Tracker

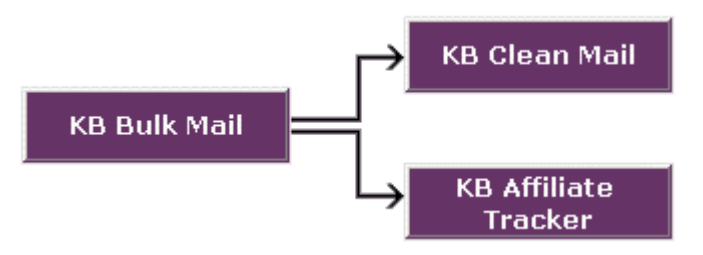

# 3. KB Bulk Mail features

KB Bulk Mail creates and sends bulk email campaigns to your customers from your email address lists

- ✓ You can import your email address list from a variety of sources in different file formats
- ✓ You can identity and fix invalid email addresses or duplicate email addresses
- ✓ You can tidy the appearance of email list information
- ✓ You can create email campaigns in plain text or HTML email formats or both
- ✓ The powerful merge field functionality enables you to customise your campaign
- ✓ You can preview each email prior to sending your campaign
- ✓ You can schedule campaigns for subsequent delivery
- ✓ You can review the status of each campaign to ensure emails were delivered successfully
- ✓ KB Bulk mail contains optimised logic for rapid delivery of emails

# **4.** Customer Comments

# Birmingham

"We tested many products and found them cumbersome and unreliable, KB Email Suite is easy to use and extremely reliable, tasks that used to take us hours to set up now only take minutes."

"If you're looking for a bulk emailing product and want to increase sales I can highly recommend KB Email Suite" .

Stephen Ebanks - Information and Sales Manager - Birmingham Hippodrome

# Sadler's Wells

"Last year, KB Group replaced our costly bulk emailing system with the streamlined, cost-effective and user-friendly KB Group Email Suite that has proved extremely successful."

"KB Group's flexible approach means they're always available to answer queries that arise, and quickly and efficiently able to determine the right solution."

Mark Doerfel - Web Manager - Sadler's Wells Theatre

# 5. How do I install KB Bulk Mail?

It is recommended that you close any applications you may be running before installing KB Bulk Mail.

- KB Group will send you a zip file that contains the software
- Unzip the file
- Double click setup.exe
- The setup.exe will install the KB Bulk Mail software and create a Microsoft Access database
- Below is the first screen that will appear after you click setup.exe

| 🗧 KB Bulk Ma                          | iil Setup                                                                                     |                                                                                             | ×                         |
|---------------------------------------|-----------------------------------------------------------------------------------------------|---------------------------------------------------------------------------------------------|---------------------------|
| Setup can<br>Before pro<br>be running | Welcome to the KB Bulk M<br>not install system files or up<br>iceeding, we recommend th<br>J. | Nail installation program.<br>Indate shared files if they a<br>Nat you close any applicatio | re in use.<br>Ins you may |
|                                       |                                                                                               |                                                                                             |                           |

Press the OK button to continue

 The setup will automatically install KB Bulk Mail in c:\Program Files\KB Bulk Mail\. If you are happy with the default directory then press the computer icon button. If you want to change this directory then press the Change Directory button.

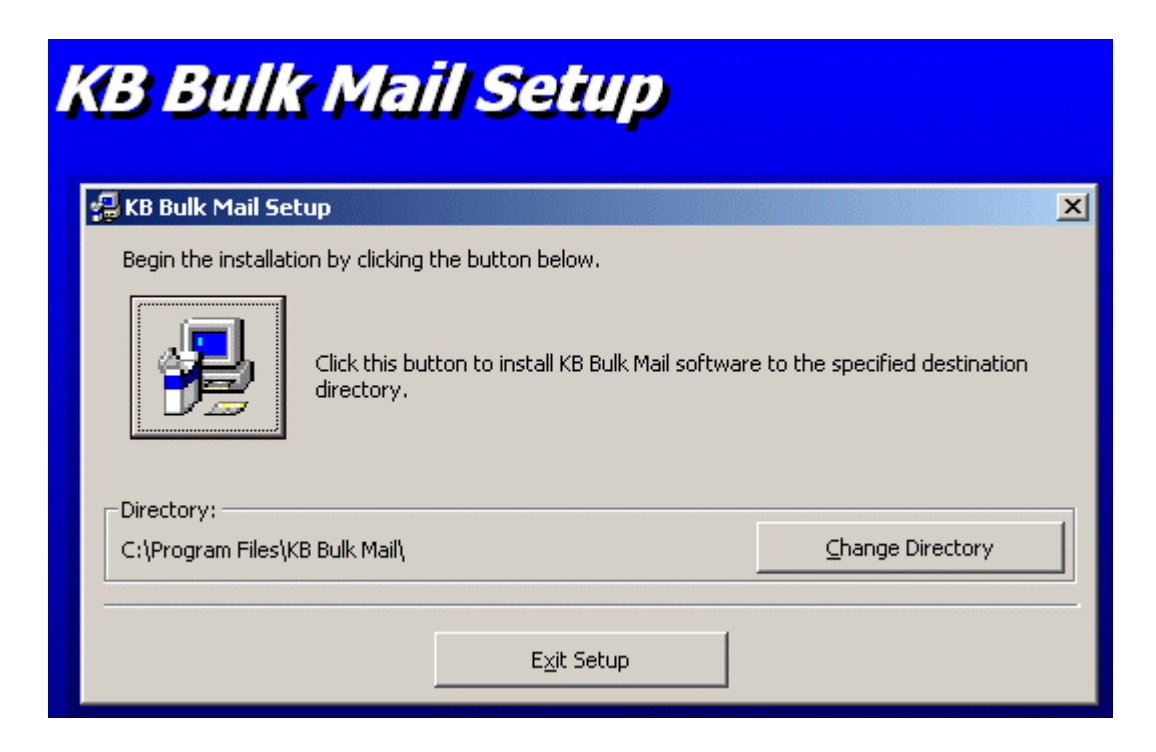

• The setup will automatically create a KB Group Program Group (this is the name of the menu item in your windows menu Start->All programs->...). If you would like the menu item to be called something different simply change the name in the Program Group box.

|                                                                                                    | Ň |
|----------------------------------------------------------------------------------------------------|---|
| Setup will add items to the group shown in the Program Group box.<br>You can enter a new group name or select one from the Existing<br>Groups list. |   |
| Program Group:                                                                                                    |   |
| Existing Croups                                                                                                    |   |
| Accessories                                                                                                    |   |
| KB Group                                                                                                    |   |
| Microsoft Visual Studio .NET 2003                                                                                                    |   |
| Startup<br>WinRAR                                                                                                    |   |
|                                                                                                    |   |
|                                                                                                    | _ |

• Press the **Continue** button to continue

• The setup program will now install the KB Bulk Mail files.

| Saik Plan Secup                  |   |
|----------------------------------|---|
| 🛃 KB Bulk Mail Setup             | × |
| Destination File:                |   |
| C:\WINDOW5\system32\MSCOMCTL.OCX |   |
| 43%                              |   |
|                                  |   |
| Cancel                           |   |

• The following message may appear a few times when the setup is installing the individual files. If you receive this version conflict message then this means that a file on your computer is newer than the one being installed. Always keep the original file by choosing the **Yes** button.

| Yersion Conflict                                                                                                    |  |  |  |  |  |
|----------------------------------------------------------------------------------------------------|--|--|--|--|--|
| A file being copied is not newer than the file currently on your system. It is recommended that you keep your existing file. |  |  |  |  |  |
| File name: 'C:\WINDOWS\system32\vbscript.dll'                                                                                |  |  |  |  |  |
| Description: 'Microsoft (r) VBScript                                                                                         |  |  |  |  |  |
| Your version: '5.6.0.8820'                                                                                                   |  |  |  |  |  |
| Do you want to keep this file?                                                                                               |  |  |  |  |  |
| Yes         No to All                                                                                                    |  |  |  |  |  |

• If the KB Bulk Mail was setup successfully, the following will appear.

| KB Bulk M | lail Setup         |
|-----------|--------------------|
|           | KB Bulk Mail Setup |
|           | ОК                 |
|           |                    |

# 6. How do I use KB Bulk Mail?

After successfully installing KB Bulk Mail, use the following guide to learn how KB Bulk Mail works. Each of these steps is described in more detail in subsequent pages.

- Invoke KB Bulk Mail from your Windows Start menu
- Do a one off SMTP configuration setup
- Do a one off database configuration setup (not usually required)
- Create an email address file for your campaign
- Import your email address file for your campaign
  - Select input email data file format and First Row detail
  - Select the raw email address data file you want to import
  - Enter the name to save this email list as
- Create a new email campaign
  - Enter campaign details
  - Select email address list
  - o Review/amend email list data
    - Order the results of your email list
    - Delete unwanted columns in your email list
    - Update data in your email address list
    - Add or delete email addresses
    - Validate your email address list
    - Identify and remove duplicates
    - Clean your emails capitalisation, remove spaces
    - Lookup key words in your email address list
  - Specify email contents
    - Subject for each email
    - Email type (plain, html or both)
    - Specify email file(s)
    - Add an attachment (optional)
  - Customise your campaign i.e. add customers name etc
  - Schedule email campaign delivery
- View your email campaign
- Use KB Clean Mail to manage email returned from your campaign. The KB Clean Mail guide is documented separately.
- Use KB Affiliate Tracker to track the success of your campaign. The KB Affiliate Tracker guide is documented separately.

# 6.1 Invoke KB Bulk Mail from the Windows Start menu

- Choose Start->All Programs->"your KB Email Suite program group" from your Windows Start Menu.
- The following KB Bulk Mail screen will appear.

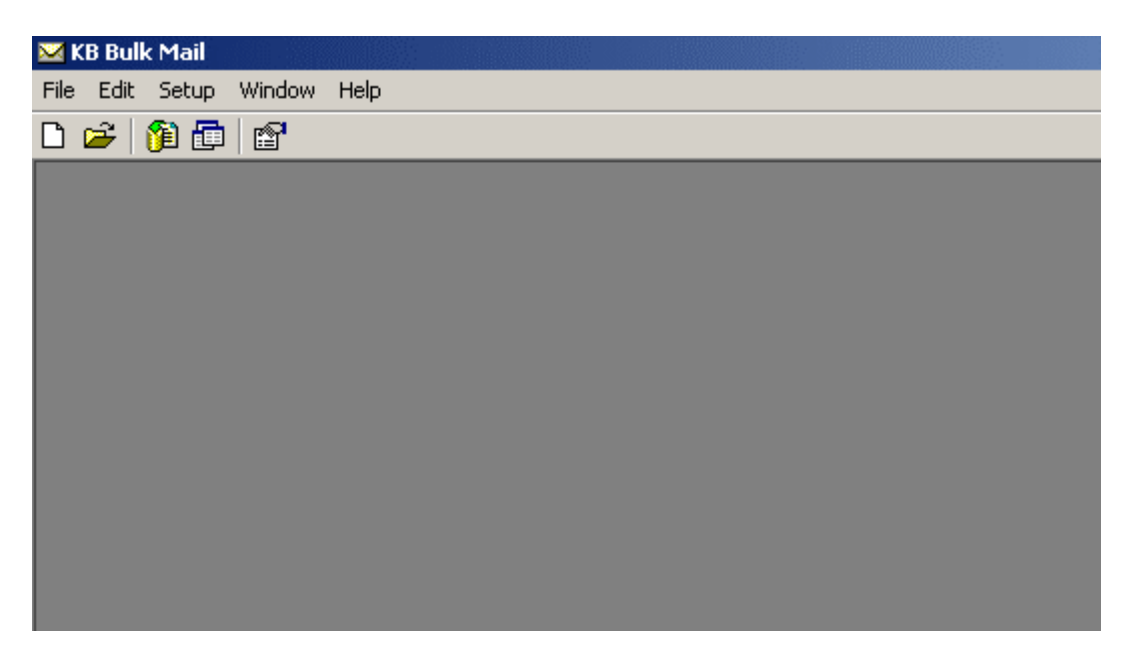

# 6.2 Do a one off SMTP configuration setup

SMTP is an acronym for simple mail transfer protocol. This is an industry standard protocol for sending email.

The KB Bulk Mail SMTP configuration allows you to specify your mailbox configuration in order to send email from KB Bulk Mail.

- From the menu bar choose Setup then SMTP configuration.
- On the Mail Server Configuration screen choose the **Add New Profile** button.
- The following *Mail Server Configuration* screen will appear. Please note that the fields with purple text would normally be blank; they have been filled in here for example purposes.

| 🔀 KB Bulk Mail              |                                                                                                    |
|-----------------------------|----------------------------------------------------------------------------------------------------|
| File Edit Setup Window Help |                                                                                                    |
| 🗅 😅 📊 SMTP Configuration    |                                                                                                    |
| Database Configuration      |                                                                                                    |
| Options                     |                                                                                                    |
|                             | Mail Server Configuration                                                                                                    |
|                             | Specify the mail box configuration to be used to send the emails. Contact your<br>system administrator if you are unsure about what information to use here.   |
|                             | You can test each profile by selecting the profile from the drop down list and<br>clicking the Test Profile button. Click OK to save the SMTP profile details. |
|                             | Select Profile Simon Klinkhamer (simon@kbgroupuk.com)                                                                                                    |
|                             | Mail Server Information                                                                                                    |
|                             | SMTP Server: mailhost.zen.co.uk                                                                                                    |
|                             | SMTP Port 25                                                                                                    |
|                             |                                                                                                    |
|                             | l imeout: Jou -                                                                                                    |
|                             | Enter the sender's name and reply email address for the recipients email.                                                                                      |
|                             | From Information                                                                                                    |
|                             | From Name: Simon Klinkhamer                                                                                                    |
|                             |                                                                                                    |
|                             | From Address: simon@kbgroupuk.com                                                                                                    |
|                             | Use SMTP Login Authentication (optional)                                                                                                    |
|                             | Mail Server Authentication                                                                                                    |
|                             |                                                                                                    |
|                             | User Accounc                                                                                                    |
|                             | Password:                                                                                                    |
|                             | Iest Profile Save Profile OK Cancel                                                                                                    |

Add your SMTP configuration details. Contact your system administrator if you are unsure about what information to use here.

- Select profile: Create a name for this profile. In the example above the profile name uses simply the "from name" with the "from address" appended.
- **SMTP Server:** This is the mail host address for your ISP.
- **SMTP Port:** This defaults to 25. This is the industry standard. There should be no need to change this.
- Timeout:This defaults to 60. This is the amount of time<br/>the mail engine will wail while it attempts to<br/>communicate to the recipients email system.<br/>There should be no need to change this.
- From Name: This is the name that will appear as the sender in the actual email message for all email sent from this profile.
- **From Address:** This is the email address that is used to send the emails for this profile.

# Use SMTP Login Authentication (optional): User Account:

Password:

If access to your mail server requires authentication then tick the "Use SMTP Login Authentication" box and enter the user account and password supplied by your system administrator.

- When you have finished entering your SMTP configuration details, press the **Save Profile** button.
- We strongly advise that you test your SMTP configuration. Press the **Test Profile** button. A message should appear on the screen indicating that a test email has been successfully delivered to the email address entered in your "From Address" field.
- Check this email account to ensure that a test email similar to the following has been received.

From: "Simon Klinkhamer" <<u>simon@kbgroupuk.com</u>> To: "Simon Klinkhamer" <<u>simon@kbgroupuk.com</u>> Sent: Thursday, August 11, 2005 9:21 AM Subject: Test Email from KB Bulk Mail

This is a sample email from KB Bulk Mail. If you can read this message then your SMTP configuration is correct.

You can use this configuration to send your KB Bulk Mail email campaigns using this profile as the delivery method.

# 6.3 Do a one off Database Configuration (not normally required)

When KB Bulk Mail is installed it creates a KB Bulk Mail Access (.mdb) database in the directory where the application was installed, typically c:\Program Files\KB Bulk Mail. This location is fine for most installations. However if you have multiple KB Bulk Mail installations you may prefer to have them all use the one central Access database. Use the Database Configuration to set this up.

- From the menu bar choose Setup then Database Configuration.
- The following *Locate KB Bulk Mail Database Tables* screen will appear.

| 🔀 KB Bulk Mail              |                                                                         |        |
|-----------------------------|-------------------------------------------------------------------------|--------|
| File Edit Setup Window Help |                                                                         |        |
| D 🛩 👔 🗊 🖆                   |                                                                         |        |
|                             |                                                                         |        |
|                             |                                                                         |        |
|                             |                                                                         |        |
|                             |                                                                         |        |
|                             |                                                                         |        |
|                             |                                                                         |        |
|                             |                                                                         |        |
|                             |                                                                         |        |
|                             |                                                                         |        |
|                             |                                                                         |        |
|                             |                                                                         |        |
|                             | Locate KB Bulk Mail Database Tables                                     |        |
|                             | Disease selectives KD Dulls Mail database sentrations the second second |        |
|                             | information necessary to run this application.                          | ОК     |
|                             |                                                                         |        |
|                             | Select the file containing the KB Bulk Mail data tables                 |        |
|                             | C:\Program Files\KB Bulk Mail\KB Bulk Mail.mdb                          | Browse |
|                             |                                                                         |        |
|                             |                                                                         |        |
|                             |                                                                         |        |

• Change the location of your KB Bulk Mail Access database by using the **Browse** button.

# 6.4 Create an email address file for your campaign

You need to create a file that contains your email address data. You could create the file by extracting the information from your Back Office system. The file needs to be in the following file formats.

- An Access table (.mdb)
- A text file (.txt or .csv)
- An excel file (.xls)

The email address file itself is usually structured or formatted as follows:

- Email address
- Customer name
- Customer number (the customer number is useful for de duping when you are reviewing your email campaign details).

Below is an example of what an email address text .cvs file would look like.

## Email Address, Customer Name, Customer Number

simon@kbgroupuk.com,Simon Klinkhamer,10365 tania@kbgroupuk.com,Tania Chapman,44567 andrew@kbgroupuk.com,Andrew Klinkhamer,67123

We will be using this example file (saved for example purposes as C:\Program Files\KB Bulk Mail\AugustEmail.txt) throughout the rest of this document.

The first row of the example file (in bold text above) contains the field names. We strongly recommend that you also have the field names as the first row of your file.

## 6.5 Import your Email Address file for your Campaign

In step 4 you created your email address file. Now you are ready to import this file into KB Bulk Mail so that you can use the data for your email campaign.

- From the menu bar choose File then Import Email Address List...
- The *following Import Email Address Information* screen will appear. Note, the fields with purple text would normally be blank; they have been filled in for by way of example.

| 🔀 KB Bulk Mail              |                                                                        |
|-----------------------------|------------------------------------------------------------------------|
| File Edit Setup Window Help |                                                                        |
| 🗅 😅 🎁 🚰                     |                                                                        |
|                             |                                                                        |
|                             |                                                                        |
|                             |                                                                        |
|                             | Import Email Address Information                                       |
|                             | Step 1: Select input email data file format and First Row detail       |
|                             | Text file ( txt. csv) 🔽 🔽 First Bow Contains Field Names               |
|                             |                                                                        |
|                             |                                                                        |
|                             | Step 2. Select the jaw email/address data hie you want to import.      |
|                             | C:\Program Files\KB Øulk Mail\AugustEmail.txt                          |
|                             |                                                                        |
|                             | Step 3: Enter the name to save this email list as                      |
|                             | AugustEmailFile                                                        |
|                             |                                                                        |
|                             |                                                                        |
|                             | 5 orep 4: Select die specific Access table of Excel Workbook to import |
|                             |                                                                        |
|                             |                                                                        |
|                             |                                                                        |
|                             |                                                                        |
|                             |                                                                        |
|                             | Import OK Cancel                                                       |
|                             |                                                                        |
|                             |                                                                        |

Adding your email address information:

**Step 1:** \$elect input email data file format and First Row detail

- Choose the file format that your email address data file is in. Our example was a text file.
- Tick the box 'First Row Contains Field Names' if you put field names in the first row of your email address data file.

#### Step 2: Select the raw email address data file you want to import

• Press the **Browse** button to find your email address data file.

The C:\Program Files\KB Bulk Mail\AugustEmail.txt file has been chosen for this example.

#### Step 3: Enter the name to save this email list as

 Enter the name you would like your email list to appear as in your KB Bulk Mail Access database. The information in your data file will be saved in the KB Bulk Mail Access database. KB Bulk Mail requires a name for the imported data to allow you to readily access it in future email campaigns.

The name AugustEmailFile has been chosen for this example.

- Now press the **Import** button. Your email address list will then be imported into the KB Bulk Mail access database.
- If your email address list was imported successfully, the following message will appear on the screen.

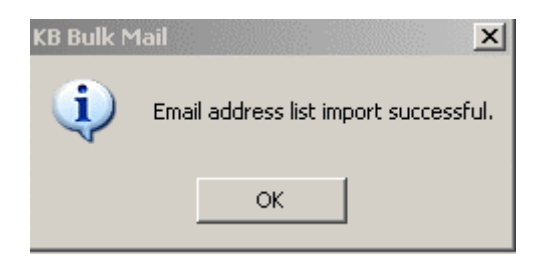

## 6.6 Create a new email campaign

After you have imported your email address file you are ready to create an email campaign. To create and save a new email campaign, simply do the following:

- From the menu bar choose File then New Campaign...
- The *Enter Email Campaign Details* screen will appear. Please note that fields with purple text would normally be blank; they have been filled in here by way of example.

| File       Edit       Setup       Window       Help         Image: Setup       Image: Setup <th>🔀 KB Bulk Mail</th>                                                                                                    | 🔀 KB Bulk Mail                                                                                                    |
|----------------------------------------------------------------------------------------------------|----------------------------------------------------------------------------------------------------|
| Image: The second second se | File Edit Setup Window Help                                                                                                    |
| ✓ Step 1 - Enter Email Campaign Details       X         Using this simple process you will be prompted to enter all the configuration details necessary to create and save a new email campaign. Fill in the details on each form and them clock the Next button to proceed to the next page.         Campaign Details       Campaign Details         Campaign Details       Campaign Details         Campaign Details       Campaign Details         Campaign Details       Campaign Details         Campaign Details       Campaign Details         Campaign Details       Campaign Details         Campaign Details       Campaign Details         Campaign Details       Campaign Details         Campaign Description       This campaign emails our customers the August shows         Created By       Simon Klinkhamer         Simon Klinkhamer (simon@kbgroupuk.@nt)       Campaign Status (for completed campaigns only)         Date Created       Date Sent         Campaign Status       Email Count         Time Taken       Profile                                                                                                    |                                                                                                    |
|                                                                                                    | Image: Step 1 - Enter Email Campaign Details       Image: Step 1 - Enter Email Campaign Details         Using this simple process you will be prompted to enter all the configuration details necessary to create and save a new email campaign. Fill in the details on each form and then click the Next button to proceed to the next page.         Campaign Details       Campaign Details         Campaign Details       Campaign Details         Campaign Details       Campaign Details         Campaign Description       This campaign Details our customers the August shows         Created By       Simon Klinkhamer         Mail Profile       Simon Klinkhamer (simon@kbgroupuk.@n))         Campaign Status (for completed campaigns only)       Date Created         Date Sent       Campaign Campaign Campaign Campaign Status         Email Count       Time Taken         Profile       Cancel |
|                                                                                                    |                                                                                                    |

6.6.1 Enter email campaign details

| Campaign Name                                                                    | Name of your campaign.                       |  |  |  |
|----------------------------------------------------------------------------------|----------------------------------------------|--|--|--|
| Campaign Description                                                             | Short description of your campaign.          |  |  |  |
| Created By                                                                       | Who created the campaign.                    |  |  |  |
| Mail profile                                                                     | The profile of the sender for this campaign. |  |  |  |
| Press the <b>Next &gt;&gt;</b> button,<br><i>Information</i> screen will appear. | the following Specify Email Address          |  |  |  |

## 6.6.2 Select the email address list

The *Specify Email Address Information* screen enables you to select the email address list for your campaign.

The *Specify Email Address Information* screen will automatically show you all of your email address lists in your KB Bulk Mail access database. This example shows that there is an email address list named AugustEmailFile. Please note that the fields with purple text would normally be blank, and are filled in here for example purposes only.

| 🔀 KB Bulk Mail              |                                                                                                    |
|-----------------------------|----------------------------------------------------------------------------------------------------|
| File Edit Setup Window Help |                                                                                                    |
| 🗅 🚅 🧌 🔂 😭                   |                                                                                                    |
|                             | Select the email address list you wish to use in this email campaign. If the email address list you wish to use is not listed then use the Import Email Address List function to create a new email address list. You can remove any unrequired email address lists by selecting them and clicking the delete button. Exercise caution deleting email address lists at this cannot be undone. It is recommended that you periodically compact the KB Bulk Mail database after deleting email address lists to reduce the database size and improve performance. |
|                             |                                                                                                    |
|                             | Select the column containing the email address in order to validate the email address information. You can click the preview button to display your email list.                                                                                                    |
|                             | Delete         Preview         Cancel         << Back                                                                                                    |

- Select the email address file you want to use
- Underneath the available address lists is a drop down list containing the names of the fields in your selected address list. Select the field containing the email address. In this example the email address is held in the *EmailAddress* column in the AugustEmailFile.
- At this stage you can either:

Press the **Preview** button to review/amend your email list data. The *Review Email Lists* screen will appear. You can also review/amend your email list data at a later stage by selecting Review Email Lists from the File Menu.

#### OR

Press the **Next** button. The *Specify Email Contents* screen will appear. This is documented in section 6.6.4

## 6.6.3 Review email list data

You can now update your email list data before sending out your email campaign.

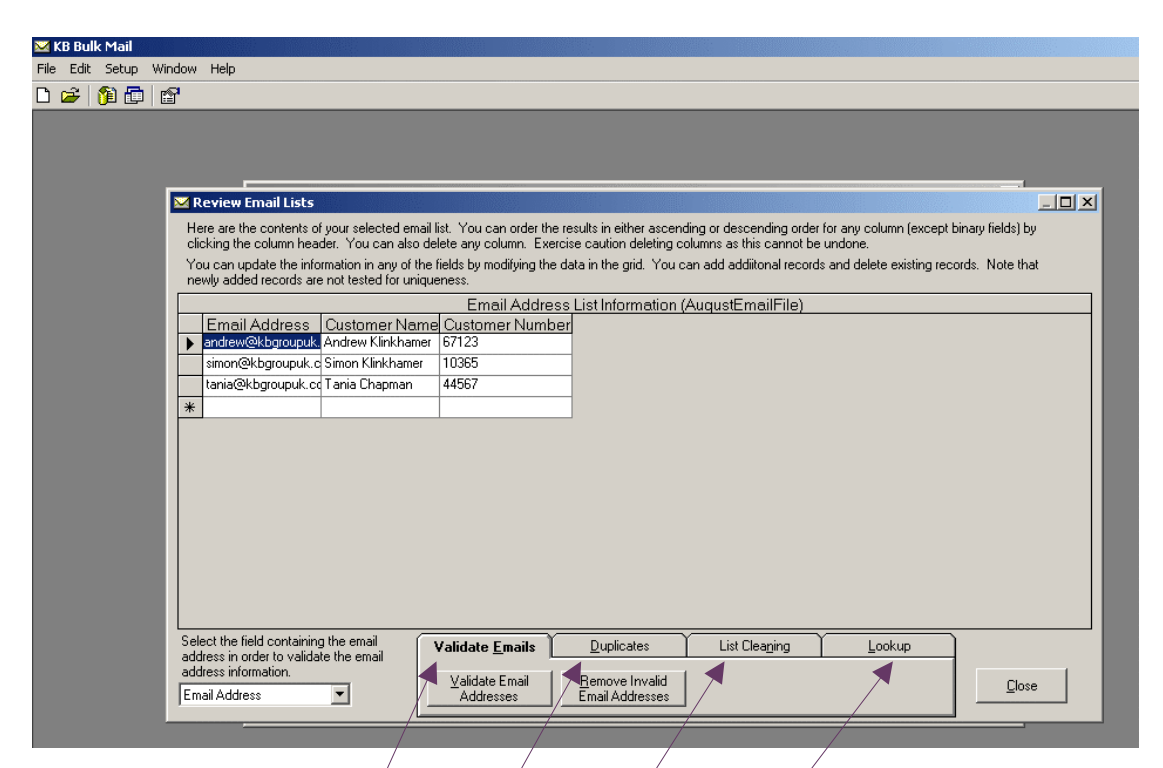

The *Review Email List* screen allows you to do the following; each of these functions is documented in detail in the following pages.

- Order the results of your email list ascending or descending
- Delete unwanted columns in your email list
- Update data in your email address list
- Add or delete email addresses
- Validate your email address list
- **Duplicates** / identify and remove them
- List Cleaning check capitalisation and remove spaces
- Lookup key words

**NOTE:** The *Review Email List* screen can also be accessed by selecting the Review Email List from the File menu. This allows you to review your email list after creating your campaign.

#### 6.6.3.1 Order email list results

On the *Review Email List* screen you can order the results in either ascending or descending order for any column (except binary fields) by clicking the column header and selecting either "sort ascending" or "sort descending" from the file menu, which pops up.

#### 6.6.3.2 Delete unwanted columns

On the *Review Email List* screen you can delete any column by clicking the column header and selecting "delete" from the menu, which pops up. Exercise caution when deleting columns, as this cannot be undone. KB Bulk Mail automatically saves your deletes.

#### 6.6.3.3 Update email address data

On the *Review Email List* screen you can update the information in any of the fields by modifying the data in the grid. KB Bulk Mail automatically saves your updates.

#### 6.6.3.4 Add or delete email addresses

On the *Review Email List* screen you can add/delete records and delete existing records. Newly added records are not tested for uniqueness. KB Bulk Mail automatically saves your additions and deletions.

#### Please Note:

Below is an example of email addresses being added to the list (in purple). These have been added to the *Review Email List* screen in order to demonstrate the following pages of "Validate email addresses", "Duplicates – identify and remove them" and "List Cleaning".

| ✓ <b>Review Email Lists</b><br>Here are the contents of your se<br>clicking the column header. You<br>You can update the information | lected email list. You can or<br>u can also delete any column<br>in any of the fields by modify | der the results in either a<br>1. Exercise caution delet<br>ing the data in the grid. ) | scending or descending order for any column (except binary fie<br>ing columns as this cannot be undone.<br>You can add additional records and delete existing records. N | ids) by |
|----------------------------------------------------------------------------------------------------|-------------------------------------------------------------------------------------------------|-----------------------------------------------------------------------------------------|----------------------------------------------------------------------------------------------------|---------|
| newly added records are not tes                                                                                                    | ted for uniqueness.                                                                             |                                                                                         |                                                                                                    |         |
|                                                                                                    | Email A                                                                                         | ddress List Informat                                                                    | ion (AugustEmailFile)                                                                                                    |         |
| Email Address                                                                                                    | Customer Name                                                                                   | Customer Number                                                                         |                                                                                                    |         |
| <br>anulew@kbgloupuk.com                                                                                                    | Cianan Kinkhamer                                                                                | 10205                                                                                   |                                                                                                    |         |
| simon@kbgroupuk.com                                                                                                    | Simon Klinknamer                                                                                | 10363                                                                                   |                                                                                                    |         |
| tania@kbgroupuk.com                                                                                                    | i ania unapman                                                                                  | 44367                                                                                   |                                                                                                    |         |
| lottie@@hotmail.com                                                                                                    | Lottie Woods                                                                                    | 33509                                                                                   |                                                                                                    |         |
| greg@yanoo                                                                                                    | Greg Tinsel                                                                                     | 12905                                                                                   |                                                                                                    |         |
| tania@kbgroupuk.com                                                                                                    | Tania Chapman                                                                                   | 36790                                                                                   |                                                                                                    |         |
| *                                                                                                    |                                                                                                 |                                                                                         |                                                                                                    |         |
| Select the field containing the em<br>address in order to validate the er<br>address information.<br>Email Address                   | nail <b>Validate <u>E</u>ma</b><br>Walidate Ema<br>Addresses                                    | ilis Duplicates<br>ail <u>B</u> ernove Inva<br>Email Address                            | List Cleaging Lookup                                                                                                    | Close   |

#### 6.6.3.5 Validate email addresses

This function allows you to identify invalid emails. Invalid emails are for example; emails that don't have one @, emails that don't have a dot after the @, emails that don't have at least one character or number before the @ sign; missing emails and so on.

 Press the Validate Email Addresses button. This process will validate each email address in the email address list. It will add a new column called Email Address Check to your email data, which you can sort on. This new column specifies whether or not the email address entry is valid.

Below is an example. KB Bulk Mail has identified lottie@@hotmail.com as an invalid email because it has two @ signs. It has also identified greg@yahoo as invalid because this email address doesn't have one dot after the @ sign.

| 🔀 KB Bulk Mail |         |       |                                                                       |                                                        |                             |                                 |                            |                  |
|----------------|---------|-------|-----------------------------------------------------------------------|--------------------------------------------------------|-----------------------------|---------------------------------|----------------------------|------------------|
| File Edi       | t setup | windo | w нер                                                                 |                                                        |                             |                                 |                            |                  |
| 0 🖻            | 1 🔰 🟥   |       |                                                                       |                                                        |                             |                                 |                            |                  |
|                |         |       |                                                                       |                                                        |                             |                                 |                            |                  |
|                |         |       |                                                                       |                                                        |                             |                                 |                            |                  |
|                |         |       |                                                                       |                                                        |                             |                                 |                            |                  |
|                |         |       | Review Email Lists                                                    |                                                        |                             |                                 |                            |                  |
|                |         |       | Here are the contents of your s                                       | elected email list. You can o                          | order the results in either | ascending or descending orde    | r for anu column (excent h | inaru fields) bu |
|                |         |       | clicking the column header. Yo                                        | ou can also delete any colum                           | nn. Exercise caution del    | eting columns as this cannot be | e undone.                  | and y noide y by |
|                |         |       | r'ou can update the information<br>newly added records are not te     | in any of the fields by modify<br>sted for uniqueness. | ying the data in the grid.  | You can add addiitonal record   | ds and delete existing rec | ords. Note that  |
|                |         |       |                                                                       | Email /                                                | Address List Informa        | ation (AugustEmailFile)         |                            |                  |
|                |         |       | Email Address                                                         | Customer Name                                          | Customer Numbe              | r Email Address Check           |                            |                  |
|                |         |       | andrew@kbgroupuk.com                                                  | Andrew Klinkhamer                                      | 67123                       | Valid email address             |                            |                  |
|                |         |       | simon@kbgroupuk.com                                                   | Simon Klinkhamer                                       | 10365                       | Valid email address             |                            |                  |
|                |         |       | tania@kbgroupuk.com                                                   | Tania Chapman                                          | 44567                       | Valid email address             |                            |                  |
|                |         |       | lottie@@hotmail.com                                                   | Lottie Woods                                           | 33569                       | Error - Invalid email address   |                            |                  |
|                |         |       | greg@yahoo                                                            | Greg Tinsel                                            | 12905                       | Error - Invalid email address   |                            |                  |
|                |         |       | tania@kbgroupuk.com                                                   | Tania Chapman                                          | 36790                       | Valid email address             |                            |                  |
|                |         | ÷     | *                                                                     |                                                        |                             |                                 |                            |                  |
|                |         |       |                                                                       |                                                        |                             |                                 |                            |                  |
|                |         |       |                                                                       |                                                        |                             |                                 |                            |                  |
|                |         |       |                                                                       |                                                        |                             |                                 |                            |                  |
|                |         |       |                                                                       |                                                        |                             |                                 |                            |                  |
|                |         |       |                                                                       |                                                        |                             |                                 |                            |                  |
|                |         |       |                                                                       |                                                        |                             |                                 |                            |                  |
|                |         | L     |                                                                       |                                                        | ~~~~                        |                                 | ·                          |                  |
|                |         | 5     | elect the held containing the ei<br>ddress in order to validate the r | mail Validate <u>E</u> m                               | ails <u>D</u> uplicates     | : List Clea <u>n</u> ing        | Lookup                     |                  |
|                |         | a     | ddress information.                                                   | ( Validate Las                                         | Beneve Inv                  | -sa (                           |                            |                  |
|                |         | E     | imail Address 🔹                                                       |                                                        | s Email Addres              | anu                             |                            | Close            |
|                |         |       |                                                                       |                                                        |                             |                                 |                            |                  |
|                |         |       |                                                                       |                                                        |                             |                                 |                            |                  |

At this stage you could:

- Fix up the invalid email addresses by updating the email addresses.
- Press the **Remove Invalid Email Addresses** button. This process will delete each email address in the email address list where the email is marked as missing or invalid in the Email Address Check column. Exercise caution running this process, as it cannot be undone.

#### 6.6.3.6 Duplicates – identify and remove them

Identifying and removing duplicates allows you to avoid sending out an email to the same person twice. Duplicates generally occur due to a person being captured twice in your Back Office system.

- Press the **Duplicates** button.
- Then press **Identify Duplicates** button. This process will detect any duplicate email addresses in your email address list. It will add a new column called Duplicate Email Check to your email data, which you can sort on. This new column specifies whether or not the email address entry is a duplicate.

Below is an example. KB Bulk Mail has identified tania@kbgroupuk.com as appearing twice.

| 🔀 KB Bul  | k Mail  |                  |                                                                                              |                                                                                          |                                                       |                                                              |                                             |              |
|-----------|---------|------------------|----------------------------------------------------------------------------------------------|------------------------------------------------------------------------------------------|-------------------------------------------------------|--------------------------------------------------------------|---------------------------------------------|--------------|
| File Edit | Setup W | /indow           | Help                                                                                         |                                                                                          |                                                       |                                                              |                                             |              |
| 🗅 😅       | 🎦 🔂     | P                |                                                                                              |                                                                                          |                                                       |                                                              |                                             |              |
|           |         |                  | teview Email Lists                                                                           | elected email list. You can o                                                            | rder the results in either a                          | scendina or descendina orde                                  | er for anv column (except bina              | X            |
|           |         | cli<br>Yo<br>ne  | cking the column header. Yo<br>ou can update the information<br>wly added records are not te | ou can also delete any colum<br>i in any of the fields by modify<br>sted for uniqueness. | n. Exercise caution dele<br>ing the data in the grid. | ing columns as this cannot b<br>You can add addiitonal recor | e undone.<br>ds and delete existing record: | s. Note that |
|           |         |                  |                                                                                              | Email A                                                                                  | ddress List Informa                                   | ion (AugustEmailFile)                                        |                                             |              |
|           |         |                  | Email Address                                                                                | Customer Name                                                                            | Customer Number                                       | Email Address Check                                          | Duplicate Email Check                       |              |
|           |         |                  | andrew@kbgroupuk.com                                                                         | Andrew Klinkhamer                                                                        | 67123                                                 | Valid email address                                          |                                             |              |
|           |         |                  | simon@kbgroupuk.com                                                                          | Simon Klinkhamer                                                                         | 10365                                                 | Valid email address                                          |                                             |              |
|           |         |                  | tania@kbgroupuk.com                                                                          | Tania Chapman                                                                            | 44567                                                 | Valid email address                                          | Duplicate Email Address (2)                 |              |
|           |         |                  | tania@kbgroupuk.com                                                                          | Tania Chapman                                                                            | 36790                                                 | Valid email address                                          | Duplicate Email Address (2)                 |              |
|           |         | *                |                                                                                              |                                                                                          |                                                       |                                                              |                                             |              |
|           |         | Sel              | ect the field containing the e                                                               | nail Validate Ema                                                                        | is Dunkicates                                         | List Cleaning                                                | Lookup                                      |              |
|           |         | ado<br>ado<br>Em | dress in order to validate the e<br>dress information.<br>nail Address                       |                                                                                          | ates <u>R</u> emove Duplic                            | ates                                                         | Lookap                                      | Close        |

• Press the **Remove Duplicates** button. The following Remove Duplicates screen will appear.

| 🔀 KB Bulk Mail     |                                                                  |                                                                                                    |                                                                                                    |                                                          |                                             |
|--------------------|------------------------------------------------------------------|----------------------------------------------------------------------------------------------------|----------------------------------------------------------------------------------------------------|----------------------------------------------------------|---------------------------------------------|
| File Edit Setup Wi | ndow Help                                                        |                                                                                                    |                                                                                                    |                                                          |                                             |
|                    | J.                                                               |                                                                                                    |                                                                                                    |                                                          |                                             |
|                    |                                                                  |                                                                                                    |                                                                                                    |                                                          |                                             |
|                    |                                                                  |                                                                                                    |                                                                                                    |                                                          |                                             |
|                    |                                                                  |                                                                                                    |                                                                                                    |                                                          |                                             |
|                    | Review Email Lists                                               | - de de de la companya de la companya de la compa | and an all a state of the state of the state | <b>.</b>                                                 |                                             |
|                    | clicking the column header. Y                                    | selected email list. You can (<br>'ou can also delete any coluri                                                                                                    | order the results in either a<br>nn. Exercise caution dele                                                                                                    | scending or descending ord<br>ing columns as this cannot | be undone.                                  |
|                    | You can update the information<br>newly added records are not to | n in any of the fields by modif<br>ested for uniqueness.                                                                                                    | ying the data in the grid. `                                                                                                    | You can add addiitonal reco                              | ords and delete existing records. Note that |
|                    |                                                                  | Email /                                                                                                    | Address List Informat                                                                                                    | ion (AuqustEmailFile)                                    |                                             |
|                    | Email Address                                                    | Customer Name                                                                                                    | Customer Number                                                                                                    | Email Address Check                                      | k Duplicate Email Check                     |
|                    | andrew@kbgroupuk.com     simon@kbgroupuk.com                     | Simon Klinkhamer                                                                                                    | 10365                                                                                                    | Valid email address<br>Valid email address               |                                             |
|                    | tania@kbgroupuk.com                                              | Tania Chapman                                                                                                    | 44567                                                                                                    | Valid email address                                      | Duplicate Email Address (2)                 |
|                    | tania@kbgroupuk.com                                              | Tania Chapman                                                                                                    | 36790                                                                                                    | Valid email address                                      | Duplicate Email Address (2)                 |
|                    | * Remove Dup                                                     | icates                                                                                                    |                                                                                                    | ×                                                        |                                             |
|                    | – Email Address F                                                | ield                                                                                                    |                                                                                                    |                                                          |                                             |
|                    | Select the field o                                               | ontaining the email address in                                                                                                    |                                                                                                    |                                                          |                                             |
|                    | order to remove                                                  | any duplicate email addresse:                                                                                                    | s.  Email Address                                                                                                    |                                                          |                                             |
|                    |                                                                  |                                                                                                    |                                                                                                    |                                                          |                                             |
|                    | Uptional Identifie                                               | er                                                                                                    |                                                                                                    |                                                          |                                             |
|                    | to specify criteria                                              | ally specify deduplication crite<br>a then you will need to select                                                                                                    | ria when removing duplica<br>which field should be use                                                                                                    | ates. If you wish<br>d from the email                    |                                             |
|                    | address list (this                                               | cannot be the email address                                                                                                    | field) and how the rule sh                                                                                                    | ould be applied.                                         |                                             |
|                    | Select the Select how you                                        | want the deduplication to ap                                                                                                    | ply the criteria for your ch                                                                                                    | osen field.                                              |                                             |
|                    | address in  address in   Do not appl                             | y any deduplication criteria                                                                                                    |                                                                                                    |                                                          |                                             |
|                    | Email Add C Keep the hi                                          | abest or latest value                                                                                                    |                                                                                                    |                                                          | <u>C</u> lose                               |
|                    | C Keep the la                                                    | grieter eldest velue                                                                                                    |                                                                                                    |                                                          |                                             |
|                    | C Veeb the lo                                                    | west of oldest value                                                                                                    |                                                                                                    |                                                          |                                             |
|                    | Select the field y                                               | ou wish to use for the                                                                                                    |                                                                                                    |                                                          |                                             |
|                    | selected dedupli                                                 | cation criteria.                                                                                                    | 1                                                                                                    |                                                          |                                             |
|                    |                                                                  |                                                                                                    | OK                                                                                                    | Cancel                                                   |                                             |
|                    |                                                                  |                                                                                                    |                                                                                                    |                                                          |                                             |
|                    |                                                                  |                                                                                                    |                                                                                                    |                                                          |                                             |

At this stage you could:

- Choose the default Email Address Field and the default "Do not apply any de duplication criteria".
- Choose a different Email Address Field
- Choose a different de duplication criteria

Press the **OK** button. This process will remove any duplicate email addresses in the email address list. Exercise caution running this process, as it cannot be undone.

#### 6.6.3.7 List cleaning – capitalisation and remove spaces

List cleaning allows you to check capitalisation or remove unnecessary spaces on any field in your email address list. This will make your customer communication look more professional.

#### Capitalisation

- Press the **Listing Cleaning** button.
- Then press the **Capitalisation** button. The following *Capitalisation* screen will appear

| dit Setup Wind | ow Help                                                                                           |                                                                                                    |                                                                                      |                                                                                                  |                                                                 |
|----------------|---------------------------------------------------------------------------------------------------|----------------------------------------------------------------------------------------------------|--------------------------------------------------------------------------------------|--------------------------------------------------------------------------------------------------|-----------------------------------------------------------------|
|                | Review Email Lists<br>Here are the contents of you<br>clicking the column header.                 | r selected email list. You ca<br>You can also delete any col<br>ing in any cittle field bu no                                                                                                    | n order the results in eith<br>umn. Exercise caution<br>difinites the data in the c  | er ascending or descending<br>deleting columns as this canal                                     | order for any column (except binary fields) by<br>ot be undone. |
|                | newly added records are no                                                                        | tested for uniqueness.                                                                                                    | anying the data in the g                                                             |                                                                                                  | solas ana doleto existing records. Hote triat                   |
|                |                                                                                                   | Ema                                                                                                    | il Address List Infor                                                                | mation (AugustEmailFile                                                                          | e)                                                              |
|                | Email Address                                                                                     | Customer Name                                                                                                    | Customer Num                                                                         | per Email Address Che                                                                            | ck Duplicate Email Check                                        |
|                | andrew@kbgroupuk.cor                                                                              | n Andrew Klinkhamer                                                                                                    | 67123                                                                                | Valid email address                                                                              |                                                                 |
|                | simon@kbgroupuk.com                                                                               | Simon Klinkhamer                                                                                                    | 10365                                                                                | Valid email address                                                                              |                                                                 |
|                | tania@kbgroupuk.com                                                                               | Tania Chapman                                                                                                    | 44567                                                                                | Valid email address                                                                              | Duplicate Email Address (2)                                     |
|                | *                                                                                                 | Canitalisation                                                                                                    |                                                                                      |                                                                                                  | XI                                                              |
| Se<br>ad<br>Er | Select the field containin<br>address in order to valid-<br>address information.<br>Email Address | leaning to.<br>Case Capitalisation<br>You can update the selected<br>are applied to the information<br>vofessional.<br>Select how you want the cap<br>hat this cannot be undone.<br>UPPER CASE<br>Proper Case<br>Jower case<br>Qeter for information with | I field above so that the<br>. This will make your cu<br>sitalisation rules to be ap | capitalisation rules specified t<br>stomer communications look<br>plied to your chosen field. No | below<br>more<br>ble                                            |
|                |                                                                                                   | Keep information prefixed                                                                                                    | l with Mc or Mac intact (<br>ation intact eg Jones-Sm                                | g McDonald or MacNamara<br>ith                                                                   |                                                                 |

At this stage you could:

- Choose the default list cleaning column and the default "UPPER CASE" case capitalisation.
- Choose a different list cleaning column.
- Choose a different case capitalisation criterion.

Press the **OK** button. This process will update the capitalisation in your selected email address list column. Exercise caution running this process, as it cannot be undone.

#### **Remove spaces**

- Press the List Cleaning button.
- Then press the **Remove Spaces** button. The following *Remove Spaces* screen will appear

| 🔀 KB Bulk Mail                                                                                                    |                                                            |                              |                               |                                |                  |
|----------------------------------------------------------------------------------------------------|------------------------------------------------------------|------------------------------|-------------------------------|--------------------------------|------------------|
| File Edit Setup Window Help                                                                                                    |                                                            |                              |                               |                                |                  |
| 🗅 🚅 🎁 🖬 🖆                                                                                                    |                                                            |                              |                               |                                |                  |
|                                                                                                    |                                                            |                              |                               |                                |                  |
|                                                                                                    |                                                            |                              |                               |                                |                  |
|                                                                                                    |                                                            |                              |                               |                                |                  |
| Review Email Lists                                                                                                    |                                                            |                              |                               |                                | -   <b>D</b>   × |
| Here are the contents of your                                                                                                    | selected email list. You can o                             | rder the results in either a | scendina or descendina orde   | er for anv column fexcept bina | rv fields) by    |
| clicking the column header. *                                                                                                    | 'ou can also delete any colum                              | n. Exercise caution dele     | ing columns as this cannot b  | e undone.                      | ,                |
| You can update the information<br>newly added records are not the second second s | on in any of the fields by modify<br>ested for uniqueness. | ing the data in the grid. `  | r'ou can add addiitonal recor | ds and delete existing records | . Note that      |
|                                                                                                    | Email A                                                    | ddress List Informat         | ion (AuqustEmailFile)         |                                |                  |
| Email Address                                                                                                    | Customer Name                                              | Customer Number              | Email Address Check           | Duplicate Email Check          |                  |
| andrew@kbgroupuk.com                                                                                                    | ANDREW KLINKHAMER                                          | 67123                        | Valid email address           |                                |                  |
| simon@kbgroupuk.com                                                                                                    | SIMUN KLINKHAMER                                           | 10365                        | Valid email address           |                                |                  |
| tania@kbgroupuk.com                                                                                                    | TANIA CHAPMAN                                              | 44567                        | Valid email address           | Duplicate Email Address (2)    |                  |
| *                                                                                                    |                                                            |                              |                               |                                |                  |
|                                                                                                    | Remove Spaces                                              |                              |                               | ×                              |                  |
|                                                                                                    | - Choose Field                                             |                              |                               |                                |                  |
|                                                                                                    | Calendalia Galduna mialata a                               |                              |                               |                                |                  |
|                                                                                                    | cleaning to.                                               | ppiy the list                | ail Address                   | -                              |                  |
|                                                                                                    |                                                            |                              |                               |                                |                  |
|                                                                                                    |                                                            |                              | or 1 [                        |                                |                  |
|                                                                                                    |                                                            |                              |                               |                                |                  |
| -                                                                                                    |                                                            |                              |                               |                                |                  |
|                                                                                                    |                                                            |                              |                               | ·                              |                  |
| Select the field containing the<br>address in order to validate the                                                                                                    | email Validate <u>E</u> ma                                 | ils <u>D</u> uplicates       | List Clea <u>n</u> ing        | Lookup                         |                  |
| address in order to validate the<br>address information.                                                                                                    | Cindi                                                      |                              | _                             |                                |                  |
| Email Address 💌                                                                                                    | C <u>a</u> pitalisatio                                     | n <u>R</u> emove Spac        | es                            |                                | Close            |
| · · · · · · · · · · · · · · · · · · ·                                                                                                    |                                                            |                              |                               |                                |                  |

• Choose which column you wish to apply the remove spaces list cleaning to.

Press the **OK** button. This process will remove all leading and trailing spaces from your selected email address list column. Exercise caution running this process, as it cannot be undone.

# 6.6.3.8 Lookup key words

Lookup keyword allows you to look for any word or number in any of your email address list columns.

• Press the **Lookup** button. The following lookup box will appear at the bottom of the *Review Email List* screen.

| 🔀 KB Bulk Mail    |             |                                                                                                    |                                                                |                                                        |                                                                            |                                            |               |
|-------------------|-------------|----------------------------------------------------------------------------------------------------|----------------------------------------------------------------|--------------------------------------------------------|----------------------------------------------------------------------------|--------------------------------------------|---------------|
| File Edit Setup \ | Vindo       | w Help                                                                                                    |                                                                |                                                        |                                                                            |                                            |               |
| 🗅 🚅 🎁 🛅           | P           |                                                                                                    |                                                                |                                                        |                                                                            |                                            |               |
|                   | N I         | Review Email Lists<br>Here are the contents of your st                                                         | elected email list. You can or<br>u can also delete any columr | der the results in either a<br>. Exercise caution dele | scending or descending orde                                                | r for any column (except bina<br>e undone. | ry fields) by |
|                   | 1           | You can update the information<br>newly added records are not tes                                              | in any of the fields by modifyi<br>sted for uniqueness.        | ing the data in the grid. '                            | You can add addiitonal recor                                               | ds and delete existing records             | s. Note that  |
|                   |             |                                                                                                    | Email A                                                        | ddress List Informa                                    | tion (AuqustEmailFile)                                                     |                                            |               |
|                   |             | Email Address                                                                                                  | Customer Name                                                  | Customer Number                                        | Email Address Check                                                        | Duplicate Email Check                      |               |
|                   | ĽĽ          | andrew@kbgroupuk.com                                                                                           | Andrew Ninknamer                                               | 57123                                                  | Valid email address                                                        |                                            |               |
|                   | LH          | tania@kbgroupuk.com                                                                                            | Tania Chanman                                                  | 44567                                                  | Valid email address                                                        | Duplicate Email Address (2)                |               |
|                   |             | 4                                                                                                    |                                                                | 11001                                                  |                                                                            |                                            |               |
|                   |             | elect the field containing the op                                                                              |                                                                |                                                        | Y                                                                          |                                            |               |
|                   | a<br>a<br>E | erect me rielia containing the en<br>ddress in order to validate the e<br>ddress information.<br>imail Address | naii Validate <u>E</u> maii                                    | ls <u>D</u> uplicates<br>in<br>C                       | List Cleaning  List Cleaning  Carall Address Customer Name Customer Number | Lookup                                     |               |

• Enter your lookup keyword(s) in the Find column and then choose which column you wish to find the keyword(s) in.

#### 6.6.4 Specify email contents

The following *Specify Email Contents* screen allows you to customise your email campaign message.

| 🔀 KB Bulk Mail                                                                                                    |                                                                                                    |
|----------------------------------------------------------------------------------------------------|----------------------------------------------------------------------------------------------------|
| File Edit Setup Window Help                                                                                                    |                                                                                                    |
|                                                                                                    |                                                                                                    |
| Select the Files Select the Files Select the Files Select the Email Files Select the Files Secify the subject as you want it to appear in the outbound email August Shows Specify how you would like to have the emails delivered Select the Email Files Select the Email Files Select the Files Select the Files | your email message recipients. You can select either a Plain Text<br>useful for sending emails to recipients who do not have email<br>hail<br>Ny © Send Both formats |
| C:\Program Files\KB Bulk Mail\August Plain Tex<br>Select the file containing the HTML message you want to send<br>[C:\Program Files\KB Bulk Mail\August HTML Me<br>Specify the Attachment (optional)<br>Select the file you wish to attach to the email                                                                                                    | kt Message.txt Browse<br>d<br>essage.htm Browse<br>Browse                                                                                                    |
| Preview                                                                                                    | Cancel << <u>B</u> ack <u>N</u> ext >>                                                                                                    |

- Specify the subject to appear in the outbound email Whatever you specify here will appear in the subject for each email.
- Specify how you would like to have the emails delivered Select Plain Text, HTLM or both formats.

#### • Select the Email Files

If you chose Send as Plain Text or Send Both formats then select the file containing the Plain Text message.

If you chose Send as HTML only or Send Both formats then select the file containing the HTML message.

#### Specify the Attachment (optional)

If you wish to send an attachment with your email campaign then specify the file here.

• Press the **Preview** button. The following *Preview Email Message* screen will appear.

## 6.6.5 Customise your Campaign - add customer name etc

The *Preview Email Message* screen allows you to check and customise your email before you send out your campaign.

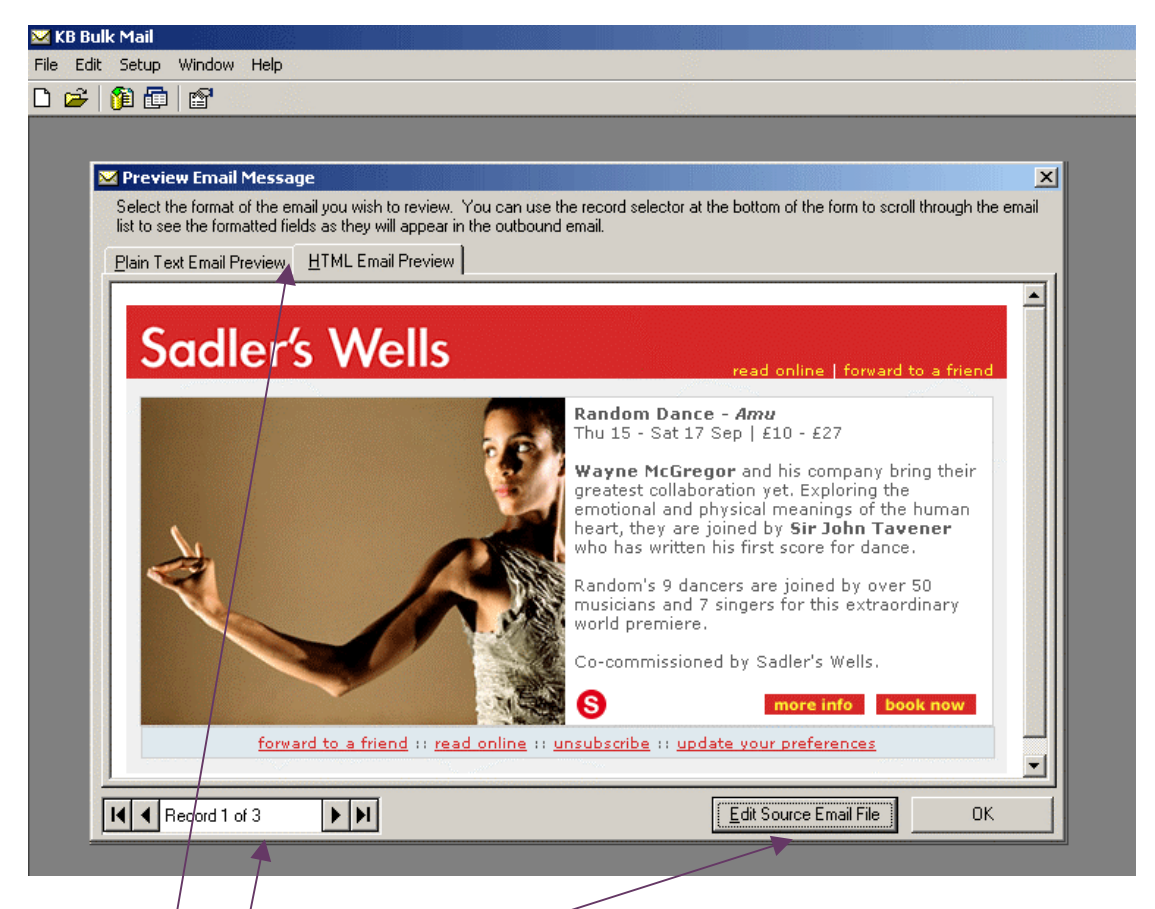

In the Preview Email Message screen you can:

- Preview your email in plain text or HTML
- Add customised fields and links to each email. See the section below for detailed information. For instance you could add:
  - Dear '*customer name*' at the beginning of each email
  - An unsubscribe link
  - An update your preferences link
  - A forward to a friend link
- Scroll through each email in your campaign to check the customised fields, links and layout.

## Add customised fields and links to each email

 Press the Edit Source Email File button. The following Edit Email Source File screen will appear. If you are previewing an HTML email then the HTML source will appear. If you are previewing a plain text email then the plain text source will appear. A plain text email has been chosen to document how to add customised fields. Use the same procedure to add customised field and links to an HTML email.

| KB Bulk Mail                                                                                                    |                        |
|----------------------------------------------------------------------------------------------------|------------------------|
|                                                                                                    |                        |
|                                                                                                    | _                      |
|                                                                                                    |                        |
| Preview Email Message                                                                                                    | ×                      |
| 🖂 Edit Plain Text Email Source File                                                                                                    |                        |
| You can edit the source email file. Once you have finished making any changes you want to the source file you can save<br>the source file. Click the Cancel button if you do not wish to save the updates. Please note that HTML source is not valie<br>I | it to update<br>dated. |
| Test plain text message                                                                                                    |                        |
| Dear ##Customer Name##                                                                                                    |                        |
| We hope you have enjoyed seeing shows at our venue. We thought you might be interested in seeing these shows.                                                                                                    |                        |
| Thank you                                                                                                    |                        |
| Click below to update your preterences<br>www.venue.co.uk/update.asp?pid==##Customer Number###                                                                                                    |                        |
| Click below to unsubscribe<br>www.venue.co.uk/unsubscribe.asp?email=##Email Address##                                                                                                    |                        |
|                                                                                                    |                        |
|                                                                                                    |                        |
|                                                                                                    |                        |
|                                                                                                    |                        |
|                                                                                                    | <b>_</b>               |
| Eont Locate Merge Fields Cancel                                                                                                    | Save                   |
|                                                                                                    |                        |

Any field within your Back Office database can be used as a customised field. You would need to have imported the customised fields you want to use – see section 7.5 Import your email campaign file.

- If you want to add a customised field put ## around the field i.e. ##customer name##
- If you want to see your email in larger print, press the **Font** button
- When you have finished adding customised fields, press the **Save** button. The following *Preview Email Message* screen will appear displaying your email with the customised field.

| 🔀 KB Bulk Mail                                                            |                                                                                                    |               |
|---------------------------------------------------------------------------|----------------------------------------------------------------------------------------------------|---------------|
| File Edit Setup Window Help                                               |                                                                                                    |               |
| D 🚅 🎁 🖬 🖆                                                                 |                                                                                                    |               |
|                                                                           |                                                                                                    |               |
|                                                                           |                                                                                                    |               |
| 🔀 Preview Email Message                                                   |                                                                                                    | ×             |
| Select the format of the email you<br>list to see the formatted fields as | i wish to review. You can use the record selector at the bottom of the form to scroll throu<br>they will appear in the outbound email. | ugh the email |
| Plain Text Email Preview HTM                                              | L Email Preview                                                                                                    |               |
| Dear Andrew Klinkhamer                                                    |                                                                                                    |               |
| We hope you have enjoyed seei                                             | ng shows at our venue. We thought you might be interested in seeing these shows.                                                       |               |
| Thank you                                                                 |                                                                                                    |               |
| Click below to update your prefer<br>www.venue.co.uk/update.asp?p         | ences<br>id==67123                                                                                                    |               |
| Click below to unsubscribe<br>www.venue.co.uk/unsubscribe.a               | asp?email=andrew@kbgroupuk.com                                                                                                    |               |
|                                                                           |                                                                                                    |               |
|                                                                           |                                                                                                    |               |
|                                                                           |                                                                                                    |               |
|                                                                           |                                                                                                    |               |
|                                                                           |                                                                                                    |               |
|                                                                           |                                                                                                    | <b>_</b>      |
| Record 1 of 3                                                             | Edit Source Email File                                                                                                    | ОК            |
|                                                                           |                                                                                                    |               |

- Press the **Record selector** to scroll through the email list to see the customised fields, as they will appear in the outbound email.
- Press the **OK** button. The *Specify Email Contents* screen will appear.
- Press the **Next** button. The following *Schedule Email Campaign Delivery* screen will appear.

## 6.6.6 Schedule email campaign email delivery

The *Schedule Email Campaign Delivery* screen allows you to schedule your campaign to be sent immediately or you can schedule it to be sent later as required.

For example purposes "Schedule this campaign" has been chosen below.

| 🔀 KB Bulk Mail              |                                                                                                    |
|-----------------------------|----------------------------------------------------------------------------------------------------|
| File Edit Setup Window Help |                                                                                                    |
| D 🚅 🕅 🛅 🖻                   |                                                                                                    |
|                             | Step 4 - Schedule Email Campaign Delivery You can schedule the campaign to be sent immediately or you can schedule it to be sent later as required. Click below to configure when you want the campaign to be sent out.          Campaign Schedule         © Do not schedule this campaign         © Chedule this campaign         Octedule this campaign         Date to send         19/08/2005         20       30         Calendar |
|                             | Cancel << Back Next >>                                                                                                    |

• Press the **Next** button. The following *Deliver Email Campaign* screen will appear.

## 6.6.7 Deliver email campaign

You have now successfully completed the creation of your email campaign. The *Deliver Email Campaign* screen is a summary of your email campaign details.

- Press the **Save** button to save your campaign.
- Press the **Send** button if you want to activate your campaign to send it at the scheduled time.

| 🔀 KB Bulk Mail              |                                                                                                 |
|-----------------------------|-------------------------------------------------------------------------------------------------|
| File Edit Setup Window Help |                                                                                                 |
| D 🛩 🕅 🗊 🕼                   |                                                                                                 |
|                             |                                                                                                 |
|                             |                                                                                                 |
|                             |                                                                                                 |
| Step 5 - Deliver Er         | nail Campaign                                                                                   |
| You have successfully       | completed the creation of your email campaign. You can save the campaign without sending it .   |
| Here is a summary of ye     | our campaign. If any of the details are incorrect then you must edit them before clicking send. |
| Campaign Details —          |                                                                                                 |
| Campaign Name:              | August Email Campaign                                                                           |
| Description:                | I his campaign emails our customers the August shows                                            |
| Email List                  |                                                                                                 |
| Send Status                 |                                                                                                 |
| – Campaign Email –          |                                                                                                 |
| Subject                     | August shows                                                                                    |
| Delivery Method             | Both formats                                                                                    |
| Plain Text File             | C:\Program Files\KB Bulk Mail\August Plain Text Message.txt                                     |
| HTML File                   | C:\Program Files\KB Bulk Mail\August HTML Message.htm                                           |
| Attachment                  |                                                                                                 |
| – Campaign Schedule         |                                                                                                 |
| Schedule                    | Scheduled for Friday, August 19 2005 at 20:30                                                   |
| – Campaign Mail Profile     |                                                                                                 |
| Mail Profile                | ,<br>Simon Klinkhamer (simon@kbgroupuk.com)                                                     |
|                             |                                                                                                 |
|                             | Mail Options         Cancel         Save         << Back                                        |
|                             |                                                                                                 |

## 6.6.8 View your campaign

View your email campaign allows you to:

- Edit a campaign
- Resubmit the delivery of a campaign
- Resume sending any partially delivered emails
- Delete a campaign
- Copy an existing campaign
- View the send status of a campaign (date sent, number of emails sent, how long it took to send the emails, which email account sent the emails)

From the menu bar choose File then Open Campaign.

| 🔀 KB Bulk Mail              |                                                                    |                                                                            |                             |                       |                         |
|-----------------------------|--------------------------------------------------------------------|----------------------------------------------------------------------------|-----------------------------|-----------------------|-------------------------|
| File Edit Setup Window Help | )                                                                  |                                                                            |                             |                       |                         |
| 🗅 🚅   🛍 🛅   😭 👘             |                                                                    |                                                                            |                             |                       |                         |
|                             |                                                                    |                                                                            |                             |                       |                         |
|                             |                                                                    |                                                                            |                             |                       |                         |
|                             |                                                                    |                                                                            |                             |                       |                         |
|                             | 🔀 Open Existing Mail Campai                                        | gn                                                                         |                             |                       | ×                       |
|                             | Select the email campaign you w<br>option to resume sending any pa | vish to open. You can edit the carr<br>irtially delivered email campaigns. | npaign and resubmit the de  | livery if required. ` | r'ou can also use this  |
|                             | You can also delete an existing (                                  | campaign. Exercise caution using l                                         | this function because the o | campaign cannot l     | pe restored once it has |
|                             | been deleted.                                                      |                                                                            |                             |                       |                         |
|                             | If you want to copy an existing c                                  | ampaign, select the campaign you                                           | wish to copy and click Ma   | ke A Copy. This (     | will create a new       |
|                             | campaign which can then be ed                                      | itea as requirea.                                                          |                             |                       |                         |
|                             | Campaign Name                                                      | Created By                                                                 | Date Created                | Status                | Key                     |
|                             | (August Email Campaign )                                           | Simon Klinkhamer                                                           | 19/08/2005                  | Sent                  | 1                       |
|                             |                                                                    |                                                                            |                             |                       |                         |
|                             |                                                                    |                                                                            |                             |                       |                         |
|                             |                                                                    |                                                                            |                             |                       |                         |
|                             |                                                                    |                                                                            |                             |                       |                         |
|                             |                                                                    |                                                                            |                             |                       |                         |
|                             |                                                                    |                                                                            |                             |                       |                         |
|                             |                                                                    |                                                                            |                             |                       |                         |
|                             |                                                                    |                                                                            |                             |                       |                         |
|                             |                                                                    |                                                                            |                             |                       |                         |
|                             |                                                                    |                                                                            |                             |                       |                         |
|                             |                                                                    |                                                                            |                             |                       |                         |
|                             |                                                                    | - I                                                                        |                             | I                     |                         |
|                             | Delete Make                                                        | е а Сору                                                                   |                             | Cancel                | <u>U</u> pen            |

The following *Open Existing Mail Campaign* screen will appear.

- To edit a campaign, resubmit delivery of a campaign, resume sending any partially delivered emails or to view the send status. Select the campaign and press the **Open** button. Follow the instructions in section "6.6 Create a new email campaign".
- To delete a campaign. Select the campaign and press the **Delete** button.
- To copy an existing campaign. Select the campaign and press the **Copy** button.